## **Comment activer / inactiver un compteur pour plusieurs utilisateurs ?**

Il peut s'avérer nécessaire de devoir activer ou désactiver un compteur pour plusieurs personnes en même temps, appartenant à un même service par exemple, ou à un même groupe. Il est possible de gérer cette action en masse via le type d'absence.

Rendez-vous sur l'écran de paramétrage : **Paramétrage > Absences > Types d'absences, rubrique Gestion** 

La rubrique "Gestion" d'un type d'absence à compteur affiche les utilisateurs associés à ce type d'absence, leur rattachement, leur groupe, et surtout leur crédit, la valeur de la régul s'il y en a une, ainsi que l'état actif/inactif du compteur pour l'utilisateur.

Le bouton **Editer les compteurs** est à votre disposition pour un traitement en masse, notamment en ce qui concerne l'activation/la désactivation d'un compteur. Cliquez sur ce bouton.

- Etape 1
- Etape 2
- Etape 3

| Général              | ACTION EN MASSE                       |                                                |                     |
|----------------------|---------------------------------------|------------------------------------------------|---------------------|
| Règles d'acquisition | Cibler les utilisateurs concernés     | Sélectionner la donnée à modifier et la source | Finaliser l'édition |
| Règles d'utilisation |                                       |                                                |                     |
| Historique           | Services                              |                                                |                     |
| Gestion              | Sélectionnez un ou plusieurs élements |                                                |                     |
| Export paie          | Groupes                               |                                                |                     |
|                      | Sélectionnez un ou plusieurs élements |                                                |                     |
| _                    |                                       |                                                | Suivant             |

## 日

Ciblez les utilisateurs concernés par l'action en masse par service et/ou par groupe.

| Général              | ACTION EN MASSE                            |                                         |                     |  |
|----------------------|--------------------------------------------|-----------------------------------------|---------------------|--|
| Règles d'acquisition | Gibler les utilisateurs concernés          | Sélectionner la donnée à modifier et la | Finaliser l'édition |  |
| Règles d'utilisation |                                            | 500100                                  |                     |  |
| Historique           | Liste des utilisateurs qui seront modifiés | ~                                       |                     |  |
| Gestion              |                                            |                                         |                     |  |
| Export paie          | Données à modifier *                       |                                         |                     |  |
|                      | Etat                                       |                                         | ~                   |  |
| -                    | Précédent                                  |                                         | Suivant             |  |

日

Déroulez la Liste des utilisateurs qui seront modifiés et sélectionnez ceux qui seront concernés

par l'activation/inactivation du compteur (s'il y a plusieurs pages, bien passer sur chaque page).

Définissez les **données à modifier** en choisissant "Etat" dans la mesure où l'action qui sera menée agira sur l'**état** du compteur.

| Général              | ACTION EN MASSE                   |                                                |                       |  |
|----------------------|-----------------------------------|------------------------------------------------|-----------------------|--|
| Règles d'acquisition | Cibler les utilisateurs concernés | Sélectionner la donnée à modifier et la source | 🍞 Finaliser l'édition |  |
| Règles d'utilisation |                                   |                                                |                       |  |
| Historique           | Choix                             |                                                |                       |  |
| Gestion              | Crédit positif actif *            |                                                |                       |  |
| Export paie          | Inactif *                         |                                                |                       |  |
|                      | Précédent                         |                                                | Terminer              |  |

## P

Déterminez l'action souhaitée : il est nécessaire de choisir si vous souhaitez passer le compteur en

- Actif = donc le compteur sera activé (icône point vert)
- **Inactif** = donc le compteur sera inactivé (icône point rouge)
- **Crédit positif actif** = cela signifie que tous les <u>compteurs inactifs pour lesquels un crédit</u> <u>positif est identifié</u> seront activés (icône point vert).

Puis cliquez sur Terminer .

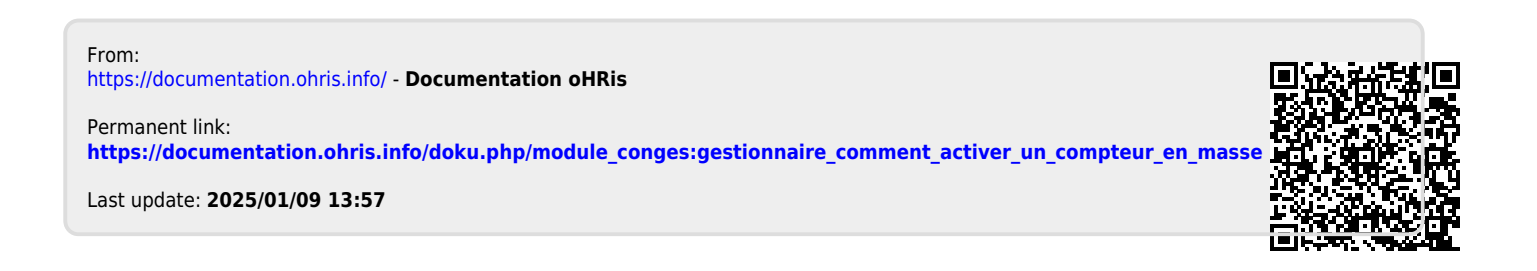